## Logging In to CrowdCompass

|                                                                                                    | Å                                                                                                    |
|----------------------------------------------------------------------------------------------------|----------------------------------------------------------------------------------------------------|
|                                                                                                    | Engin                                                                                                    |
| <b>↓</b>                                                                                                    |                                                                                                    |
| Let's get started.                                                                                                    |                                                                                                    |
| <ul> <li>_ First Name</li> <li>_ Last Name</li> <li>_ Email</li> <li>_ Next</li> <li>_ Cvent Privacy Policy</li> </ul> | Welcome Sunny Park!<br>Check your text messages or email for<br>a verification code.<br>Enter Verification Code<br>1 2 3 4 5 6 |
|                                                                                                    | Verify                                                                                                    |

## **Through a URL**

1. Open the desktop version of the app. Access the web version of the app using this URL: <u>https://crowd.cc/wmaga2020</u> to be sent through email. Click Log in button to enter your details.

2. Enter your details. Enter your first name, last name, and email address (same one you used for Cvent registration). Then tap **Next**. We'll send you an email with the verification code. We just want to make sure it's you. This may take a minute or two to arrive.

**3. Verify your account.** Access your verification email. You'll see it includes your six-digit verification code. Return to the log in page and enter the verification code, then tap **Verify** to log in.

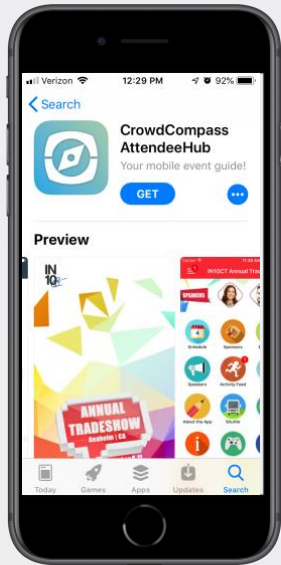

## Through a mobile/tablet

**1. Go the right store.** Access the App Store on iOS devices or the Play Store on Android.

*If you're using a Blackberry or Windows phone, skip these steps.* You'll need to use the web version of the app found here: <u>https://crowd.cc/wmaga2020</u>.

**2. Install the app.** Search for CrowdCompass AttendeeHub. Once you've found the app, tap either **Get** or **Install**.

After installing, a new icon will appear on the home screen.

## **Find your event**

1. Search the AttendeeHub. Once downloaded, open the AttendeeHub app and enter [WMA General Assembly, Cordoba 2020] in the search bar.

not be registered with this Try logging in again

**2. Open your event.** Tap the name of your event, then tap **Download** to open it. Then follow the instructions similar to the Webpage (please see above).

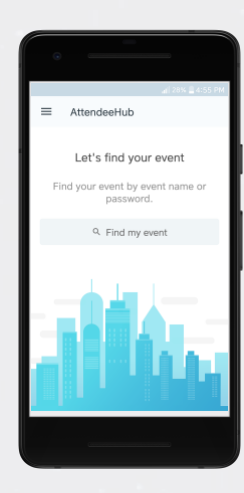

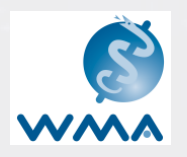